## 行き先を探すには(代表例)

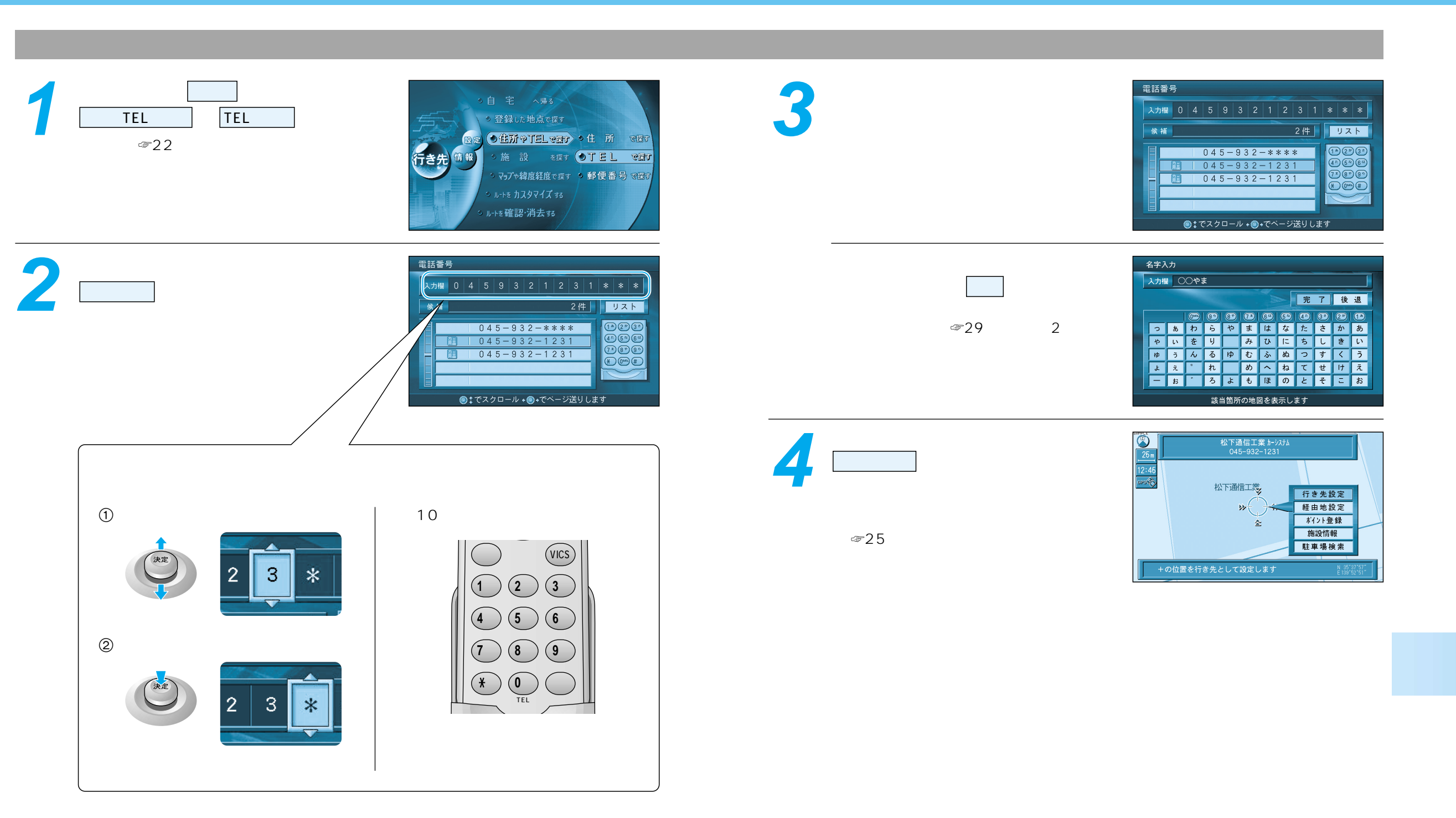

行き先を探すには(代表例) 1